# Cisco Unified Contact Center Express(UCCX)11.0(1) 以降でのポスト コー ル処理の設定

### 内容

概要
仕組み
前提条件
要件
使用するコンポーネント
設定
カスタム後処理スクリプトのインストール
コール後処理スクリプトのトリガーDNを保持するECC変数の定義
確認
トラブルシュート

## 概要

このドキュメントでは、コール後処理(Post Call Treatment)について説明します。これにより、エ ージェントがFinesseデスクトップからコールを終了した後に、Unified Contact Center Express(Unified CCX)がUnified CCXスクリプトルーテッドコールを処理できるようになります。 Unified CCX管理者は、Cisco Unified CCXスクリプトエディタを使用してポストコール処理を設 定できます。この機能は、エージェントがFinesse経由ではなく電話機からコールを終了した場合 、またはエージェントがコールを終了する前にお客様が電話を切った場合には使用できません。 発信者と対話し続ける2番目のエージェントがある場合、その時点で発信者はコール後処理に転送 されません。また、発信者がエージェント自体である場合、コールはPost Call Surveyスクリプト に転送されません。

#### 仕組み

Unified CCXは、エージェントハングアップ(電話機ではなくFinesseの[終了]ボタン)から切断イ ベントを受信すると、PostCallTreatmentという名前のコール変数があるかどうかを確認します。 ハングアップ時にコール内にエージェントが1つしかなかった場合、発信者は PostCallTreatment変数に格納された電話番号(DN)にリダイレクトされます。

## 前提条件

#### 要件

コール後処理(POST)機能をアクティブにした後にコールを受信するには、システム管理者が少な くとも1つのスクリプト、アプリケーション、およびトリガーを設定する必要があります。コール は、ポストコール処理を受信するために、エージェントの電話機からこのトリガーにリダイレク トされます。

#### 使用するコンポーネント

このドキュメントの情報は、次のソフトウェアとハードウェアのバージョンに基づいています。

• Unified CCXはバージョン11.0(1)以降で、エージェントはFinesseデスクトップを使用する必要があります。この機能は、Finesse IP Phone Agent(FIPPA)では使用できません。

このドキュメントの情報は、特定のラボ環境にあるデバイスに基づいて作成されました。このド キュメントで使用するすべてのデバイスは、初期(デフォルト)設定の状態から起動しています 。対象のネットワークが実稼働中である場合には、どのようなコマンドについても、その潜在的 な影響について確実に理解しておく必要があります。

### 設定

#### カスタム後処理スクリプトのインストール

目的のコール後のアンケート処理を使用して、Unified CCXスクリプトを作成します。関連付けら れたトリガーを持つアプリケーションとしてインストールします。

#### コール後処理スクリプトのトリガーDNを保持するECC変数の定義

スクリプトエディタを使用して、ポストコール処理の拡張コール変数を定義します。

Settings > Expanded Call Variableの順に選択します。矢印アイコンをクリックして、新しい変数 を作成します。この新しい変数にPostCallTreatmentという名前を付け、型をスカラーとして指定 します。

**注**:変数の名前は、"PostCallTreatment"と大文字と小文字を区別して一致する必要**がありま** す。 [OK] をクリックします。

| Edit Expanded Ca                                             | II Variable                                                                                                    | ×               |              |                |                                           |  |  |  |  |
|--------------------------------------------------------------|----------------------------------------------------------------------------------------------------|-----------------|--------------|----------------|-------------------------------------------|--|--|--|--|
| Name: PostC                                                  | alTreatment                                                                                                    |                 | Description  |                |                                           |  |  |  |  |
| Type: Scalar                                                 | r                                                                                                    | -               | Description  |                | avoid 1101\Scripts\system\default\icd aef |  |  |  |  |
| Description:                                                 | Type: Scalar favvid_1101\Scripts\system\default\icd.aef ng Template */ Contact) Ing Contact, WelcomePrompt) Ig ggering Contact from CSQ) |                 |              |                |                                           |  |  |  |  |
| Media<br>User<br>Prompt<br>Grammar<br>Document<br>Context Se | rvice                                                                                                    | Reset           |              |                |                                           |  |  |  |  |
| 5 / ×                                                        |                                                                                                    |                 |              | Engine hostnam | ne list is empty                          |  |  |  |  |
| <u> </u>                                                     | T                                                                                                    | Weber           | A 44-14-14-1 | Check the LDAF | o for enabled Unified CCX Engines         |  |  |  |  |
| Name                                                         | Type                                                                                                    | value           | Attributes   |                |                                           |  |  |  |  |
| CSQ                                                          | String                                                                                                    |                 | Parameter    |                |                                           |  |  |  |  |
| DelayWhileQueued                                             | int                                                                                                    | 30              | Parameter    |                |                                           |  |  |  |  |
| QueuePrompt                                                  | Prompt                                                                                                    | SP[ICDVICDQueue | Parameter    |                |                                           |  |  |  |  |
| WalcomeDramet                                                | ValaamaDaamat Deamat CDVCDV/CDV/alaa Decamater                                                                                           |                 |              |                |                                           |  |  |  |  |
| resourceID                                                   | String                                                                                                    | m               | Farameter    |                |                                           |  |  |  |  |
| resourced                                                    | oung                                                                                                    |                 |              |                |                                           |  |  |  |  |

**Cisco** Unified CCX Editorアプリケーシ**ョンから、[リ**ソースの選択]ステップを含む既存のスクリ プトを開きます。

| 😮 Cisco Unified CCX Editor                                                                                                    |                                 |                 |                                                                  |                                                           |  |  |  |  |  |  |
|----------------------------------------------------------------------------------------------------|---------------------------------|-----------------|------------------------------------------------------------------|-----------------------------------------------------------|--|--|--|--|--|--|
| File Edit Tools Debug Window Settings Help                                                                                                    |                                 |                 |                                                                  |                                                           |  |  |  |  |  |  |
| □ ☞ ■   ●   兆 軸 ■   ∽ ∝   ◇ ዄ ዄ   ◇ 场   ३ (▷ 米                                                                                                    |                                 |                 |                                                                  |                                                           |  |  |  |  |  |  |
| General<br>Trigger<br>Session<br>Contact<br>Call Contact<br>Call Contact<br>Call Contact<br>Call Contact<br>Media<br>Contact<br>Contact<br>Call Contact<br>Media<br>Contact<br>Contact<br>C | t<br>ct<br>t<br>rvice<br>Search | Reset           | C:\Program<br>Start<br>Accep<br>Play P<br>B- Select<br>- Age End | m Files (x86)\wfavvid_1101\Scripts\system\default\icd.aef |  |  |  |  |  |  |
| £ ∠ ×                                                                                                    |                                 |                 |                                                                  | Check the LDAP for enabled Unified CCX Engines            |  |  |  |  |  |  |
| Name                                                                                                    | Туре                            | Value           | Attributes                                                       |                                                           |  |  |  |  |  |  |
| CSQ                                                                                                    | String                          |                 | Parameter                                                        |                                                           |  |  |  |  |  |  |
| DelayWhileQueued                                                                                                    | int                             | 30              | Parameter                                                        |                                                           |  |  |  |  |  |  |
| QueuePrompt                                                                                                    | Prompt                          | SP[ICD\ICDQueue | Parameter                                                        |                                                           |  |  |  |  |  |  |
| SRS_TempResou                                                                                                    | User                            | null            |                                                                  |                                                           |  |  |  |  |  |  |
| WelcomePrompt                                                                                                    |                                 |                 |                                                                  |                                                           |  |  |  |  |  |  |
| resourceID                                                                                                    | String                          |                 |                                                                  |                                                           |  |  |  |  |  |  |

[スクリプト変数]パネルから、新しいスクリプト変数を作成します。新しい変数 PostCallTreatmentに対して使用**可能なドロップダウン**リストから、タイプをintに設定**します。** 

[値]フィールドに数値を入力します。この番号は、コールを受信し、ポストコール処理を提供する トリガーDNです(以前インストールしたポストコール調査アプリケーションのトリガーとして割 り当てられます)。

[Final]チェックボックスをオンにします。

| Edit Variabl    | e                 | ×                   |  |  |  |  |  |
|-----------------|-------------------|---------------------|--|--|--|--|--|
| Type:           | ype: final String |                     |  |  |  |  |  |
| Name:           | PostCallTrea      | PostCallTreatment   |  |  |  |  |  |
| Value:          | "080912" ~        |                     |  |  |  |  |  |
| Final 🗌 🖓 Final | neter             | Array Dimensions: 0 |  |  |  |  |  |
|                 | OK                | Cancel              |  |  |  |  |  |

[Call Contact]パレッ**トから、[**Set Enterprise Call Info]**を選択します。**「リソースの選択」の前に 、スクリプト内の選択したステップをドラッ**グアンドドロップします**。または、スクリプトの既 存のエンタープ**ライズコール情報の設**定ステップを、[リソースの**選択]ステップの前に編**集します 。

| 💫 Cisco Unified CCX Editor                                                                                                    |                                                                                                    |                 |                  |                                                                                                    |  |  |  |  |
|----------------------------------------------------------------------------------------------------|----------------------------------------------------------------------------------------------------|-----------------|------------------|----------------------------------------------------------------------------------------------------|--|--|--|--|
| <u>File Edit Tools Debug Window Settings Help</u>                                                                                                    |                                                                                                    |                 |                  |                                                                                                    |  |  |  |  |
| 🗅 🚅 🗐 🖨                                                                                                    | 👗 🖻 💼 🗠                                                                                                    | a 💊 🍤 🗣         | �%  <b>३</b> ⊪ Ж |                                                                                                    |  |  |  |  |
| General<br>Trigger<br>Session<br>Contact<br>Call Contact<br>Call Contact<br>Contact<br>Call Contact<br>Call Contact<br>Contact<br>Co | t<br>Isult Transfer<br>d<br>lirect<br>fold<br>Contact Info<br>erprise Call Info<br>al<br>erprise Call Info<br>ct<br>tt | Reset           | C:\Program       | m Files (x86)\wfavvid_1101\Scripts\system\default\icd.aef<br>imple Queuing Template */<br>tt (Triggering Contact)<br>rompt (Triggering Contact, WelcomePrompt)<br>hterprise Cal Info<br>Resource (Triggering Contact from CSQ) |  |  |  |  |
| ∑ Z ×                                                                                                    |                                                                                                    |                 |                  | Engine hostname list is empty<br>Check the LDAP for enabled Unified CCX Engines                                                                                                    |  |  |  |  |
| Name                                                                                                    | Туре                                                                                                    | Value           | Attributes       |                                                                                                    |  |  |  |  |
| CSQ String "                                                                                                    |                                                                                                    | Parameter       |                  |                                                                                                    |  |  |  |  |
| DelayWhileQueued int 30                                                                                                    |                                                                                                    | Parameter       |                  |                                                                                                    |  |  |  |  |
| QueuePrompt Prompt SP[ICD\/CDQueue Pa                                                                                                    |                                                                                                    |                 | Parameter        |                                                                                                    |  |  |  |  |
| SRS_TempResou                                                                                                    | User                                                                                                    | null            |                  |                                                                                                    |  |  |  |  |
| WelcomePrompt                                                                                                    | Prompt                                                                                                    | SP[ICD\ICDWelco | Parameter        |                                                                                                    |  |  |  |  |
| resourceID                                                                                                    | String                                                                                                    |                 |                  |                                                                                                    |  |  |  |  |

作成した新しい拡張コールコンテキスト変数を[エンタープライズコール情報の設定]ステップに追加します。[エンタープライズコール情報の設定]ステップを右クリックし、[プロパティ]をクリックします。[拡張コール変数]タブで、[追加]をクリックします。「値」フィールドでIntとして定義した変数を選択し、「名前」フィールドで拡張コールコンテキスト変数PostCallTreatmentを選択します。「配列インデックス」はスカラーで、「トークン」は「すべて」です。Ok > Apply > Okの順にクリックします。

| Set Enterprise Call Info - C:\Users\Administrator.DBICKNEL\Desktop\icd_Post_Call.aef |                                 |                |                   |                   |               |        |       |  |   |
|--------------------------------------------------------------------------------------|---------------------------------|----------------|-------------------|-------------------|---------------|--------|-------|--|---|
| }<br>}<br>}                                                                          | General Expanded Call Variables |                |                   |                   |               |        |       |  |   |
| í                                                                                    | <u></u>                         | ECC Variables: | Values            | Names             | Array Indexes | Tokens | Add   |  |   |
| ł                                                                                    |                                 |                | PostCallTreatment | PostCallTreatment | Scalar        | All    | Mod/6 |  | l |
| }<br>}                                                                               |                                 |                |                   |                   |               |        |       |  | ŀ |

| 🖏 Set Enterprise Call Info - C:\Users\Administrator.DBICKNEL\Desktop\icd_Post_Call.aef |                                                    |                   |                   |               |        |          |  |  |
|----------------------------------------------------------------------------------------|----------------------------------------------------|-------------------|-------------------|---------------|--------|----------|--|--|
|                                                                                        | General Expands                                    | ed Call Variables |                   |               |        |          |  |  |
| <u> 88</u>                                                                             | ECC Variables:                                     | Values            | Names             | Array Indexes | Tokens | Add      |  |  |
|                                                                                        | PostCallTreatment userPostCallTreatment Scalar All |                   |                   |               |        | [ Madifi |  |  |
|                                                                                        |                                                    | PostCallTreatment | PostCallTreatment | Scalar        | All    | Modity   |  |  |
|                                                                                        |                                                    |                   |                   |               |        | Delete   |  |  |
|                                                                                        |                                                    |                   |                   |               |        |          |  |  |

## 確認

ここでは、設定が正常に機能しているかどうかを確認します。

確認するには、PostCallTreatment Enterprise変数を設定するスクリプトに対応するUnified CCX Triggerを呼び出します。コールがエージェントに接続されたら、Finesseの[End]ボタンを使用し てエージェントにコールを切断させます。呼び出し元が、PostCallTreatment変数の値としてスク リプトで定義されているトリガーにリダイレクトされることを確認します。

## トラブルシュート

ここでは、設定のトラブルシューティングに使用できる情報を示します。

エージェントがコールを終了した後は、コールがコール後処理トリガーに転送されません。

- 1. スクリプトでPostCallTreatment変数の値が適切に設定されていることを確認するには、ス クリプトのリアクティブデバッグを実行します。
- 2. PostCallTreatment変数を[Enterprise Data]レイアウトに追加し、Finesseの[Enterprise Data]セクションを表示します。PostCallTreatment変数の値がFinesse Desktopに送信されていることを確認するために、エージェントの電話機でコールが終了します。 追加情報Set Enterprise Call Infoステップを使用して、コール変数レイアウトで表示する値をFinesseに渡したり、ワークフローアクションで使用する場合、Finesse Administrationのインターフェイスは、標準の定義済み拡張コールコンテキスト変数(リストに表示)の1つである「user」を常先頭にします。したがって、Finesse Administrationで定義されている内容と一致させる場合は、ユーザプレフィックスを持つ拡張コールコンテキスト変数を追加する必要があります。

たとえば、コール後の調査機能では、PostCallTreatmentとして定義された特別な名前が使 用されます。これはハードコードされているため、一致するように追加する必要があります

Finesseエージェントによってコールが切断されると、切断イベントがUnified CCX EngineのResource Manager/Contact Manager(RMCM)サブシステムに送信され、Callオブジ ェクトにPostCallTreatmentに割り当てられた値があるかどうかを確認し、それに応じて処 理します。

一方、その値をFinesseデスクトップにも表示するには、「user」プレフィクスで定義され た別の拡張コールコンテキスト変数が必要です。

これらのスクリーンショットは、ユーザPostCallTreatment Expanded Call Context変数を [Set Enterprise Call Info]ステップに追加し、Finesse Administrationの[Finesse Call Variable Layout]に追加することで、エージェントにSurvey DNを表示する機能も示しています。

| 🤹 Set             | t Enterprise Call 1 | Info - C:\Users\Adn                              | ninistra       | tor.DBICKNEL\Deskt                          | top\icd_Post_Call       | .aef                 |                       | ×                  |
|-------------------|---------------------|--------------------------------------------------|----------------|---------------------------------------------|-------------------------|----------------------|-----------------------|--------------------|
| <u>@</u>          | General Expand      | led Call Variables                               |                |                                             |                         |                      |                       | [                  |
|                   | ECC Variables:      | Values<br>PostCallTreatment<br>PostCallTreatment | userP<br>PostC | Names<br>fostCallTreatment<br>callTreatment | Array Indexes<br>Scalar | Tokens<br>All<br>All | Add.<br>Modif<br>Dele | <br><u>Y</u><br>te |
| BA A              | AccountNu           | mber                                             |                | BAAccount                                   | tNumber                 |                      | •                     | ×                  |
| BA Campaign       |                     |                                                  |                | BACampai                                    | BACampaign              |                      |                       | ×                  |
| Call Variable 1   |                     |                                                  |                | callVariable                                | e1                      |                      | •                     | ×                  |
| Call Variable 2   |                     |                                                  |                | callVariable2                               |                         |                      | •                     | X                  |
| Call Variable 3   |                     |                                                  |                | callVariable3                               |                         |                      | •                     | ×                  |
| Call Variable 4   |                     |                                                  |                | callVariable4                               |                         |                      | •                     | ×                  |
| PostCallTreatment |                     |                                                  |                | userPostC                                   | allTreatme              | nt                   | •                     | ×                  |

- 3. エージェントの電話機がコール後処理トリガーDNをダイヤルできることを確認します。
- 4. Finesse Desktopのログをチェックして、PostCallTreatment変数がDialogイベントの有効な トリガーDNで正しく設定されていることを確認します。 2015-12-09T13:29:52.225 -04:00::dsbccx11p.dbicknel.com:2015年12月9日12:37:06.077 -0500:ヘッダー

: [WorkflowEngine]イベントをxmlドキュメントに変換しています。Type:ダイアログ Action:削除URI:/finesse/api/Dialog/16783327イベント

: {"Dialog":{"associatedDialogUri":null,"fromAddress":"1007","id":"16783327","mediaProperti es":{"DNIS":"101

0","callType":"ACD\_IN","dialedNumber":"5001",....,**{"name":"PostCallTreatment","value":"500 2"},**......"state":"DROPPED","stateCause":null,"stateChangeTime":"2015-12-09T17:37:06.057Z"}]},"state":"ACTIVE","toAddress":"5001",

"uri":"/finesse/api/Dialog/16783327"}}

5. コールがUnified CCXにリダイレクトされ、スクリプトが適用されているかどうかを確認す るには、Unified CCXのUnified CCXエンジン(MIVR)ログまたは事後処理の事後処理のデバッ グを確認します。

これら2つのMIVRログスニペットは、動作シナリオと動作していないシナリオを示します。

#### 正常動作シナリオ

テストスクリプトからコールをキューに入れる発信ステップ:

10231: Dec 05 19:01:36.215 EST %MIVR-SS\_RM-7-UNK:ClearConnectionReqMsgHandler - isPostCallSurveyEnabled postCallSurveyDN: 5002 10232: Dec 05 19:01:36.215 EST %MIVR-SS\_RM-7-UNK:ClearConnectionReqMsgHandler: runHandler connectedAgents.size: 1 10233: Dec 05 19:01:36.215 EST %MIVR-SS\_RM-7-UNK:ClearConnectionReqMsgHandler - isPostCallSurveyEnabled. Only agent. Transferring the call to survey 10234: Dec 05 19:01:36.215 EST %MIVR-SS\_RM-7-UNK:isCTIRoutePoint, addr: 5002:true

#### 動作しないシナリオ

#### エージェントDNからのコール:

7754: Dec 05 18:26:31.845 EST %MIVR-SS\_RM-7-UNK:ClearConnectionReqMsgHandler - isPostCallSurveyEnabled postCallSurveyDN: 5002 7755: Dec 05 18:26:31.845 EST %MIVR-SS\_RM-7-UNK:ClearConnectionReqMsgHandler: runHandler connectedAgents.size: 2

7756: Dec 05 18:26:31.845 EST %MIVR-SS\_RM-7-UNK:ClearConnectionReqMsgHandler

- isPostCallSurveyEnabled: calling clearConnection. returning false